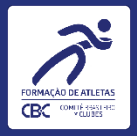

# Escolhas de Esportes – Clubes Aspirantes ANO III do Ciclo Olímpico 2023/2024 Tutorial para clubes

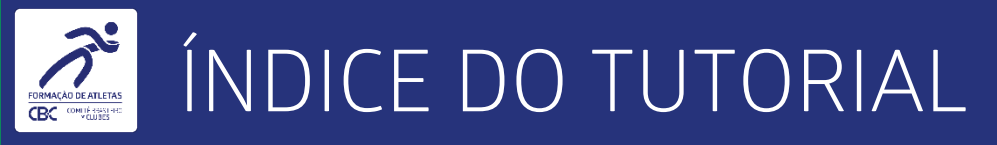

- 1. Apresentação.
- 2. O que saber antes de começar.
- 3. Inserindo informações.
- 4. Dicas para evitar erros de preenchimento.

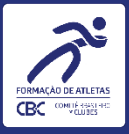

# APRESENTAÇÃO

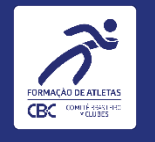

### APRESENTAÇÃO

 O tutorial explica os principais passos no uso da plataforma online do CBC, o Comitê Digital, especificamente no módulo CDC – Cadastro de Clubes – Programa de Formação – CBI – Ciclo
 Olímpico 2021-2024 – Ano III – Esportes.

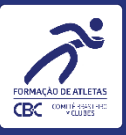

## O QUE SABER ANTES DE COMEÇAR

5

### O QUE SABER ANTES DE COMEÇAR

• A Escolha dos Esportes é o primeiro passo para que o Clube possa manifestar seu interesse em participar de um CBI<sup>®</sup> no atual Ciclo Olímpico.

 Caso um clube não faça a escolha do Esporte e a manifestação de interesse pelo CBI® dentro dos prazos estabelecidos, o CBC entenderá que o clube não possui interesse em participar dos CBI® desse Esporte, e com isso não será possível solicitar passagens dentro do ano-calendário.

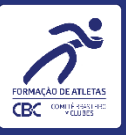

# ACESSANDO A PLATAFORMA COMITÊ DIGITAL DO CBC

7

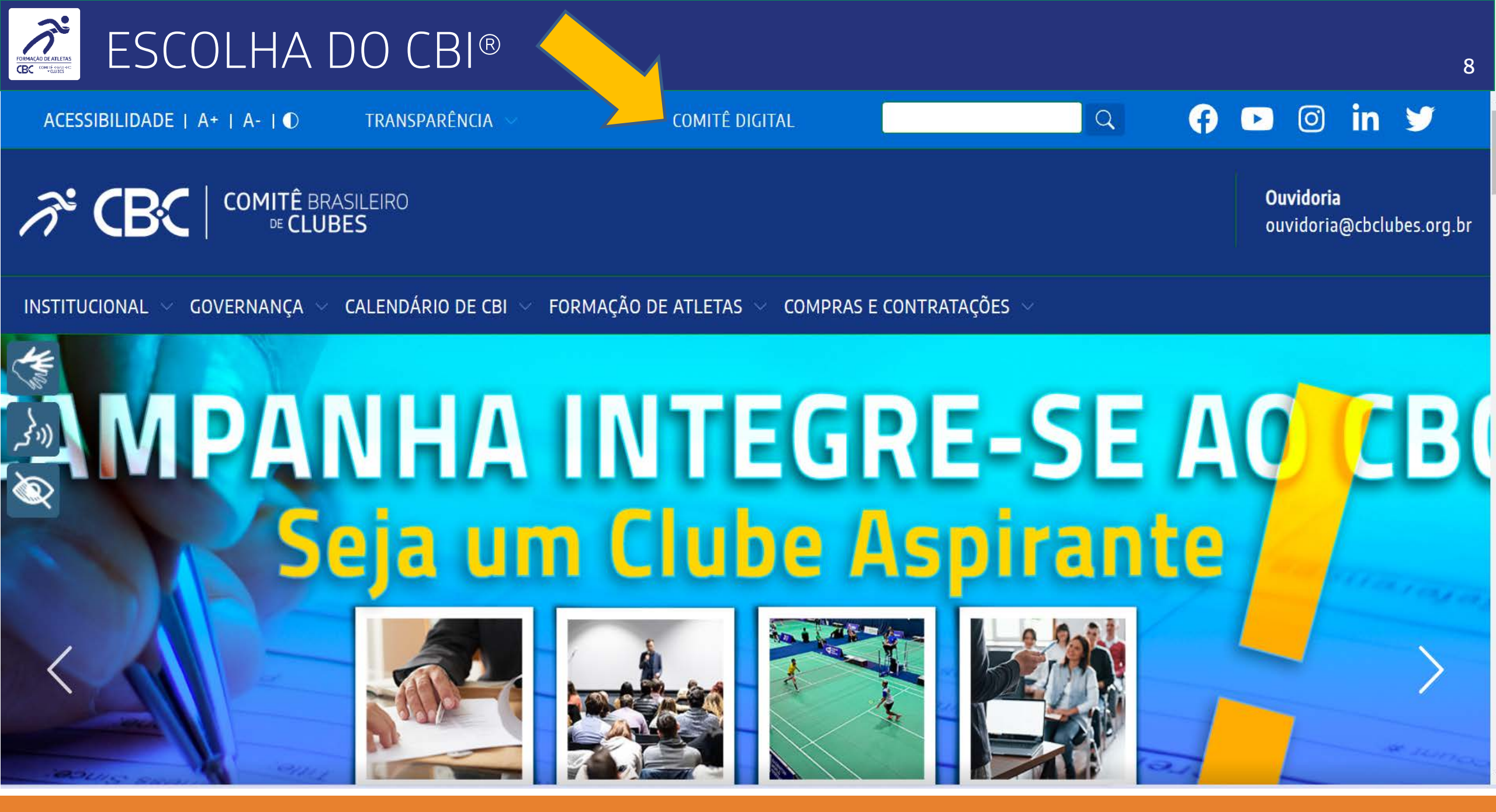

Para acessar a Plataforma, acesse o site do CBC e clique em Comitê Digital.

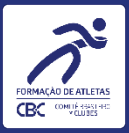

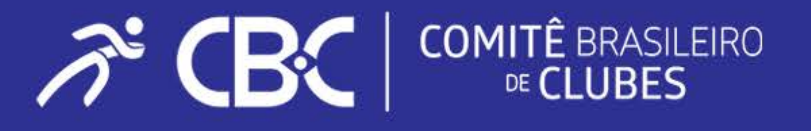

Área de Sistemas Acesso Restrito

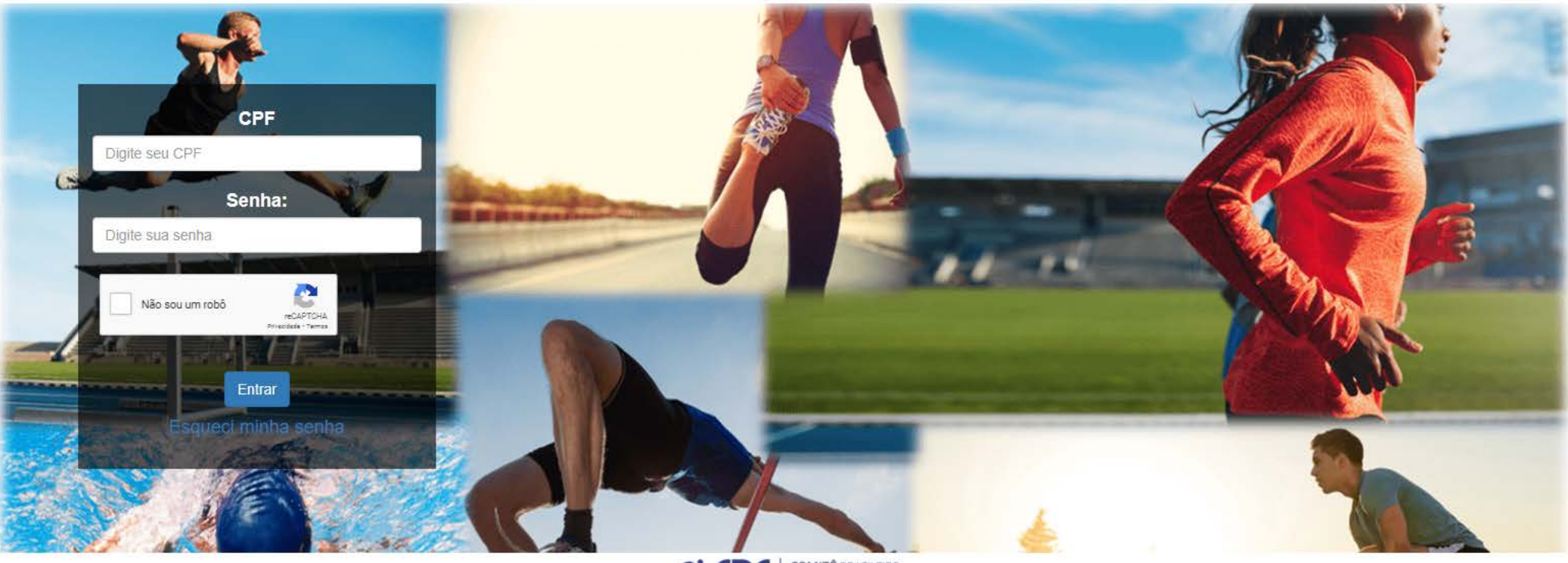

COMITÊ BRASILEIRO œ CLUBES

#### Insira o login do Clube e senha. Em caso de esquecimento, clique em "Esqueci minha senha".

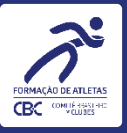

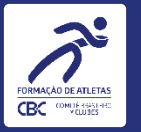

#### **ATENÇÃO!**

Os marcadores em laranja indicam onde deverá CLICKAR!

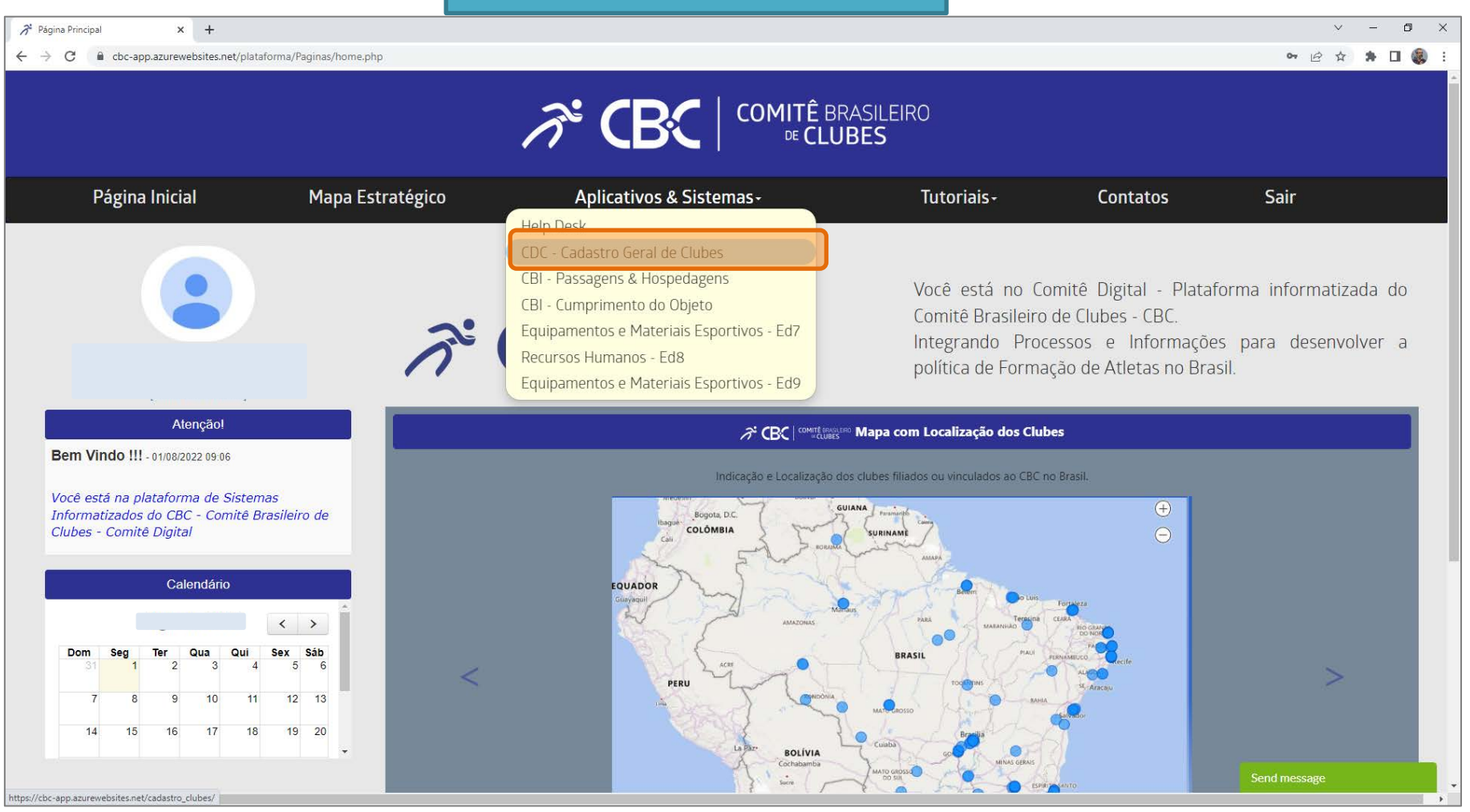

Ao entrar no Comitê Digital, clique no menu "Aplicativos & Sistemas" e depois em "CDC – Cadastro Geral de Clubes".

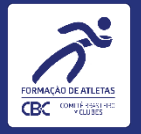

| 🎢 Página Principal 🛛 🗙 🎢                              | 🕈 Comitê Digital 🗙 -                            | +                               |                               |                 |                                         |                 |              |                |                       |             | ~        | - 0         | ×  |
|-------------------------------------------------------|-------------------------------------------------|---------------------------------|-------------------------------|-----------------|-----------------------------------------|-----------------|--------------|----------------|-----------------------|-------------|----------|-------------|----|
| ← → C 🔒 cbc-app.azurewebsit                           | tes.net/cadastro_clubes/                        |                                 |                               |                 |                                         |                 |              |                |                       |             |          | * 🗆         | :  |
| r∛ CBC                                                | . ↔                                             |                                 |                               |                 |                                         |                 |              |                |                       |             |          |             |    |
| Cadastro de clubes                                    | INFORMAÇÕES GERAIS - CLUBE                      | s e associações                 |                               |                 |                                         |                 |              |                |                       |             |          |             |    |
| Associações     Desvinculação - Desfiliação     Osair | Situação Cadastral<br>Status                    | Busca Rapida 刘                  | D                             |                 |                                         |                 |              |                |                       |             |          |             |    |
| <b>V</b> Sur                                          | UF                                              | Logo Raz                        | ão Social 🛛 👙                 | UF¢             | Situação Cadastral\$                    | Status          | Desconto     | Certificado ME | Status Certificado ME | Validade ME | Esportes | Consultar   | 2  |
|                                                       |                                                 |                                 |                               | D SP            |                                         | Ativo           | Ö            | Sim            | Certificado Ok        | 07/10/2022  | ñ        |             |    |
|                                                       |                                                 | Visualizar 10                   | ~                             |                 |                                         | н               | ← <b>1</b> → | н              |                       |             |          | [1 a 1 de 1 | 1] |
|                                                       |                                                 |                                 |                               |                 |                                         |                 |              |                |                       |             |          |             |    |
| javascript:nm_gp_submit5('/cadastro_clubes/app_       | menu/", '/cadastro_clubes/cdc_clubes_list/", '@ | <pre>DSC_par@1571@SC_par@</pre> | cdc_clubes_list@SC_par@7a17cc | 5314f546662a6c8 | la3c829a2d84', '_self', '', '0', '0', ' | , 'app_menu', ' | 1)           |                |                       |             |          |             |    |

#### Na tela seguinte, clique no ícone do lápis, na lateral direita, para poder acessar os dados do clube.

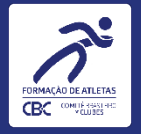

| 🔏 Página Principal 🛛 🗙                       | 🔏 Comitê Digital 🛛 🗙       | +                                                                                                    | ∨ – ₫ × |
|----------------------------------------------|----------------------------|----------------------------------------------------------------------------------------------------|---------|
| ← → C 🔒 cbc-app.azureweb                     | sites.net/cadastro_clubes/ |                                                                                                    | 🖻 🖈 🖨 🔲 |
| Ĩ CBC                                        | ↔                          |                                                                                                    | ۲       |
| Cadastro de clubes                           |                            | Dados Gerais Documentos Diretoria Relatório Descritivo Responsáveis Atletas Equipe Técnica Capacidade técnica Programa de Formação |         |
| Informações Gerais - Clubes e<br>Associações |                            | Dados Cadastrais         Endereços         Anexos         Alteração Situacional                                                    | •       |
| Desvinculação - Desfiliação                  |                            | DADOS GERAIS                                                                                                    |         |
| U Sair                                       |                            | Nome da Entidade: Sit. Cadastral: FILIADO PLENO Status: ATIVO                                                                      |         |
|                                              |                            | Histórico Situacional 🍰 Posição Financeira                                                                                         |         |
|                                              |                            | Dados Cadastrais Dados Institucionais Contribuição Associativa                                                                     |         |
|                                              |                            | Abas/Campos Bloqueados para edição dos Clubes                                                                                      |         |
|                                              |                            |                                                                                                    |         |
|                                              |                            | Nome da Entidade *                                                                                                    |         |
|                                              |                            | Logo da Entidade* Razão Social* NO Selecionar Arquivo                                                                              |         |
|                                              |                            | Data Fundação *                                                                                                    |         |
|                                              |                            | Situação Cadastral Filiado Pleno - Data integração * DD/MM/AAAA                                                                    |         |
|                                              |                            | Data Vinculação<br>DD/MM/AAAA<br>DD/MM/AAAA<br>Formação de<br>Atletas                                                              |         |
|                                              |                            | Data Filiação D/MM/AAAA CNPJ *                                                                                                    |         |
|                                              |                            | Data do CNPJ*         0         CNAE*         93.12-3-00                                                                           |         |
| javascript:                                  |                            | Data de DD/MM/AAAA                                                                                                    |         |

Nesta tela você verá os dados que o Clube informou ao se integrar (nas telas deste tutorial, alguns dados aparecem ocultos). Clique em "Programa de Formação" para passar para a próxima aba.

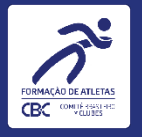

| <i>⊼</i> * <b>CB</b> :⊂       | ucas teste cdc<br>Usuário Clube - Projetos Todos os sistemas                                                                                                    |
|-------------------------------|----------------------------------------------------------------------------------------------------|
| Cadastro de clubes            | Dados Gerais Documentos Diretoria Relatório Descritivo Responsáveis Atletas Equipe Técnica Capacidade técnica Programa de Formação                                                                                                    |
| Informações Gerais - Clubes e | CBI Fotos - CBI Historico CBI Equip. Mat. Esportivos Recursos Humanos Termos de doação Saldos de Passagens                                                                                                    |
| 🦰 Desvinculação - Desfiliação |                                                                                                    |
| U Sair                        | Esportes Escolha dos CBI                                                                                                    |
|                               | SELEÇÃO DE ESPORTES - CLUBE ASPIRANTE                                                                                                    |
|                               | Nome da Entidade: ACC ASSOCIAÇÃO CACAUEIRA DE CANOAGEM Sit. Cadastral: ASPIRANTE Status: ATIVO                                                                                                    |
|                               | Selecione atentamente o <b>Esporte, Gênero</b> e <b>Categoria</b> praticados pelo clube e clique no botão <b>Salvar</b> . Caso o esporte desejado não apareça nas opções<br>o clube deve entrar em contato com o CBC.<br>Se houve algum erro na seleção clique em <b>Reinicar</b> . |
|                               | Esporte * Canoagem Velocidade 🗸                                                                                                    |
|                               | * Campos obrigatórios                                                                                                    |
|                               |                                                                                                    |
|                               |                                                                                                    |
|                               |                                                                                                    |
|                               |                                                                                                    |
|                               |                                                                                                    |
|                               |                                                                                                    |
|                               |                                                                                                    |

Os Clubes Aspirantes, ao escolherem os esportes, deverão seguir pelas seguintes abas (Programa de Formação -> CBI -> Ciclo Olímpico 2021-2024 -> Ano 3 -> Esportes). Na sequência será exibida a tela de seleção com todos os esportes já praticados pelo Clube, onde será disponibilizada a escolha de apenas 1 (um) Esporte.

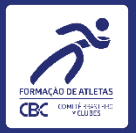

| Ĩ CBC                                        | lucas teste cdc<br>Usuário Clube - Projetos Todos os sistemas                                                                                                    |
|----------------------------------------------|----------------------------------------------------------------------------------------------------|
| Cadastro de clubes                           | Dados Gerais Documentos Diretoria Relatório Descritivo Responsáveis Atletas Equipe Técnica Capacidade técnica Programa de Formação                                                                                                    |
| Informações Gerais - Clubes e<br>Associações | CBI       Fotos - CBI       Historico CBI       Equip. Mat. Esportivos       Recursos Humanos       Termos de doação       Saldos de Passagens                                                                                                    |
| Desvinculação - Desfiliação                  |                                                                                                    |
| U Sair                                       | Esportes Escolha dos CBI                                                                                                    |
|                                              | SELEÇÃO DE ESPORTES - CLUBE ASPIRANTE                                                                                                    |
|                                              | Nome da Entidade: ACC ASSOCIAÇÃO CACAUEIRA DE CANOAGEM Sit. Cadastral: ASPIRANTE Status: ATIVO                                                                                                    |
|                                              | Selecione atentamente o <b>Esporte, Gênero</b> e <b>Categoria</b> praticados pelo clube e clique no botão <b>Salvar</b> . Caso o esporte desejado não apareça nas opções<br>o clube deve entrar em contato com o CBC.<br>Se houve algum erro na seleção clique em <b>Reinicar</b> . |
|                                              | Esporte * Canoagem Velocidade 🗸                                                                                                    |
|                                              | Gênero * Masculino ~                                                                                                    |
|                                              | Categoria Infantil M 🗸                                                                                                    |
|                                              | * Campos obrigatórios                                                                                                    |
|                                              | ← Voltar                                                                                                    |
|                                              | Caso o Clube queira alterar                                                                                                    |
|                                              | clicar no botão de <mark>Reiniciar .</mark>                                                                                                    |

Após escolher o Esporte serão liberados os campos Gênero e Categoria. Após essas escolhas, clique em <u>SALVAR</u> para validar as informações.

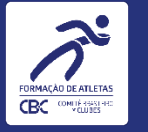

| Calastro de clubes   Informações Genis - Clubes e Exercicações Celi Fotos - CBI Historico CBI Equip. Mat. Esportivos Recursos Humanos Termos de doação Saldos de Passagens Ciclo Olimpico 2021-2024 Ano I Ano II Esportes Escolha dos CBI Esportes Clubes e Cielor Olimpico 2021 - 2024 ANO III Esportes Clubes e Cielor Olimpico 2021 - 2024 ANO III Esportes Clubes e Cielor Olimpico 2021 - 2024 ANO III Esportes Clubes e Cielor Olimpico 2021 - 2024 ANO III Informações Genis - Club esplitação Sit and a la colimpico 2021 - 2024 ANO III Informações Genis - Club esplitação Cielor Olimpico 2021 - 2024 ANO III Informações Genis - Club esplitação Informações Genis - Club esplitação                                                                                                    |                                 |                                                                                                    |
|----------------------------------------------------------------------------------------------------|---------------------------------|----------------------------------------------------------------------------------------------------|
| Cadastro de clubes     Dados Gerais     Dados Gerais Documentos Diretoria Relatório Descritivo Responsáveis Atletas Equipe Técnica Capacidade técnica Programa de Forma            CBI Fotos - CBI Historico CBI Equipe, Mat. Esportivos Recursos Humanos Termos de doação Saldos de Passagens <th>Ĩ CBC</th> <th>↔</th>                                                                                                    | Ĩ CBC                           | ↔                                                                                                    |
| CBI Fotos - CBI Historico CBI Equip. Mat. Esportivos Recursos Humanos Termos de doação Saldos de Passagens   Ciclo Olímpico 2021-2024 Ano II Ano II Ano II Ano II Cano Bendação Saldos de Passagens Ciclo Olímpico 2021-2024 Ano II Ano II Ano II Ano II Ano II Ano II Ano II Cano Bendação Saldos de Passagens Ciclo Olímpico 2021-2024 Ano II Ano II Ano II Ano II Ano II Ano II Ano II Ano II Ano II Ano II Ano II Ano II Ano II Ano II Ano II Ano II Ano II Ano II Ano II Ano II Ano II Ano II Ano II Ano II Ano II Ano II Ano II Ano II Ano II Ano II Ano II Ano II Ano II Ano II Ano III Ciclo Olímpico 2021-2024 III III Cano Bendação Saldos de Passagens Ciclo Olímpico 2021-2024 III Ano II Ano II Ano II Ano II Ano II Ano II Ano II Ano II Ano II Ano II Ano II Ano II Ano II Ano II Ano II Ano II Ano II Ano II Ano II Ano II Ano II Ano II Ano II Ano II Ano II Ano III Cano Bendação Ciclo Olímpico 2021-2024 Histórico de Solicitações III Canogem Velocidade - Masculino III Canogem Velocidade - Masculino III Canogem Velocidade - Masculino III Canogem Velocidade - Masculino III Canogem Velocidade - Masculino III Canogem Velocidade - Masculino III Canogem Velocidade - Masculino III IIII Canogem Velocidade - Masculino IIII II                                                                                                    | Cadastro de clubes              | Dados Gerais Documentos Diretoria Relatório Descritivo Responsáveis Atletas Equipe Técnica Capacidade técnica Programa de Fo                               |
| Associações  Associações  Ciclo Olímpico 2021-2024  Ano II Ano II  Esporte Esporte Esp | 🛌 Informações Gerais - Clubes e | CBI         Fotos - CBI         Historico CBI         Equip. Mat. Esportivos         Recursos Humanos         Termos de doação         Saldos de Passagens |
| Desvinculação - Desfiliação    Lano II Ano II    Esporte Esporte Esporte Esporte Esporte Sit. Cadastral: ASPIRANTE Status: ATIVO    Mais Esportes Critérios RD Ciclo 2021-2024    Histórico de Solicitações   Esporte Ranking Principal    Esporte Eleito Esporte Eleito Esporte Remanescente Liberação    Canoagem Velocidade - Masculino                                                                                                    | Associações                     | Ciclo Olímpico 2021-2024                                                                                                    |
| Contraction     Contraction     Esporte     Esporte <th< th=""><th>- Desvinculação - Desfiliação</th><th></th></th<>                                                                                                    | - Desvinculação - Desfiliação   |                                                                                                    |
| ESPORTES SELECIONADOS - CICLO OLÍMPICO 2021 - 2024 ANO III         Nome da Entidade: ACC ASSOCIACAO CACAUEIRA DE CANOAGEM       Sit. Cadastral: ASPIRANTE       Status: ATIVO         Mais Esportes       Critérios RD Ciclo 2021-2024       Histórico de Solicitações         Esporte       Ranking Principal       Esporte Eleito       Esporte Remanescente       Liberação         1       Canoagem Velocidade - Masculino       Critérios RD Olímpico       Esporte Eleito       Esporte Remanescente       Liberação                                                                                                    | U Sair                          | Esportes Escolha dos CBI                                                                                                    |
| Nome da Entidade: ACC ASSOCIACAO CACAUEIRA DE CANOAGEM       Sit. Cadastral: ASPIRANTE       Status: ATIVO         Mais Esportes       Critérios RD Ciclo 2021-2024       Histórico de Solicitações         Esporte       Ranking Principal       Esporte Olímpico       Esporte Eleito       Esporte Remanescente       Liberação         1       Canoagem Velocidade - Masculino       Image: Canoagem Velocidade - Masculino       Image: Canoagem Velocidade - Masculino       Imagem Velocidade - Masculino       Imagem Veloc                                                                                                    |                                 |                                                                                                    |
| Nome da Entidade: ACC ASSOCIACAO CACAUEIRA DE CANOAGEM Sit. Cadastral: ASPIRANTE Status: ATIVO     Image: Critérios RD Ciclo 2021-2024 Histórico de Solicitações     Esporte Ranking Principal Esporte Olímpico Esporte Eleito Esporte Remanescente Liberação   1 Canoagem Velocidade - Masculino Image: Critérios RD Ciclo 2021-2024 Image: Critérios RD Ciclo 2021-2024 Image: Critérios RD Ciclo                                                                                                    |                                 | ESPORTES SELECIONADOS - CICLO OLIMPICO 2021 - 2024 ANO III                                                                                                 |
| Mais Esportes Critérios RD Ciclo 2021-2024 Histórico de Solicitações   Esporte Ranking Principal Esporte Olímpico Esporte Eleito Esporte Remanescente Liberação   1 Canoagem Velocidade - Masculino                                                                                                    |                                 | Nome da Entidade: ACC ASSOCIACAO CACAUEIRA DE CANOAGEM       Sit. Cadastral: ASPIRANTE       Status: ATIVO                                                 |
| Mais Esportes Critérios RD Ciclo 2021-2024 Histórico de Solicitações   Esporte Ranking Principal Esporte Olímpico Esporte Eleito Esporte Remanescente Liberação   1 Canoagem Velocidade - Masculino Secondade - Masculino Secondade - Masculino Secondade - Masculino Secondade - Masculino                                                                                                    |                                 |                                                                                                    |
| Esporte     Ranking Principal     Esporte Olímpico     Esporte Eleito     Esporte Remanescente     Liberação       1     Canoagem Velocidade - Masculino                                                                                                    |                                 | Mais Esportes     Critérios RD Ciclo 2021-2024     Histórico de Solicitações                                                                               |
| Esporte     Ranking Principal     Esporte Olímpico     Esporte Eleito     Esporte Remanescente     Liberação       1     Canoagem Velocidade - Masculino     V     V     V     V     V                                                                                                    |                                 |                                                                                                    |
| 1 Canoagem Velocidade - Masculino                                                                                                    |                                 | Esporte Ranking Principal Esporte Olímpico Esporte Eleito Esporte Remanescente Liberação                                                                   |
|                                                                                                    |                                 | 1     Canoagem Velocidade - Masculino                                                                                                    |
|                                                                                                    |                                 |                                                                                                    |
|                                                                                                    |                                 |                                                                                                    |
|                                                                                                    |                                 |                                                                                                    |
|                                                                                                    |                                 |                                                                                                    |
|                                                                                                    |                                 |                                                                                                    |
|                                                                                                    |                                 |                                                                                                    |
|                                                                                                    |                                 |                                                                                                    |

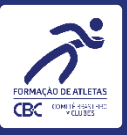

### INFORMAÇÕES PARA EVITAR ERROS NO PREENCHIMENTO

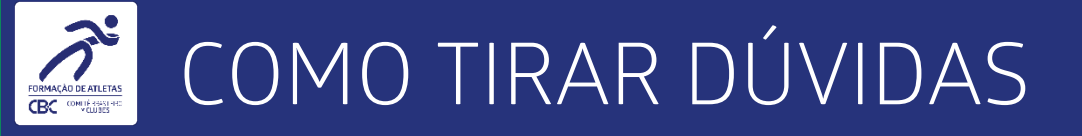

 Os sistemas do CBC estão em constante evolução para atender os clubes integrados cada vez melhor. Por isso, novas versões dos tutoriais podem ser publicadas no Comitê Digital. O primeiro e o último slide desta apresentação mostram a data desta versão.

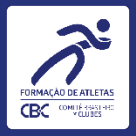

## Módulo Escolha dos Esportes dos Clubes Aspirantes

## Tutorial para clubes

Data desta versão: 09/03/2023